# Limpar Alertas de Imagens Excluídas

# Contents

| Introdução                  |
|-----------------------------|
| Requisitos                  |
| Componentes Utilizados      |
| Informações de Apoio        |
| Métodos de Troubleshooting  |
| Reinstalar pacote de pacote |
| Excluir política            |
| Modificar Versão do Pacote  |
| Informações Relacionadas    |
|                             |

# Introdução

Este documento descreve três métodos para limpar alertas excluídos por imagem no Domínio do Unified Computing System Manager.

# Requisitos

A Cisco recomenda que você tenha conhecimento destes tópicos:

• Domínio do Unified Computing System Manager (UCSM).

### **Componentes Utilizados**

- UCS Manager
- Gerenciamento de políticas no UCSM.

As informações neste documento foram criadas a partir de dispositivos em um ambiente de laboratório específico. Todos os dispositivos utilizados neste documento foram iniciados com uma configuração (padrão) inicial. Se a rede estiver ativa, certifique-se de que você entenda o impacto potencial de qualquer comando.

# Informações de Apoio

As mensagens de erro excluídas por imagem são causadas pela remoção de pacotes de pacotes de firmware que ainda são referenciados em um pacote de firmware de host.

| T Filter Ty Adv   | vanced Filter 🔶 Export  | Print Hide Fault Deta | is                                          |                        |                          | 0                    |
|-------------------|-------------------------|-----------------------|---------------------------------------------|------------------------|--------------------------|----------------------|
| Severity          | Code                    | ID                    | Affected object                             | Cause                  | Last Transition          | Description          |
| v                 | F0436                   | 66868901              | org-root/fw-host-pa                         | image-deleted          | 2023-11-16T16:09:20      | adaptor image with v |
| v                 | F0436                   | 66868899              | org-root/fw-host-pa                         | image-deleted          | 2023-11-16T16:09:20      | adaptor image with v |
| v                 | F0436                   | 66868897              | org-root/fw-host-pa                         | image-deleted          | 2023-11-16T16:09:20      | adaptor image with v |
| v                 | F0436                   | 66868895              | org-root/fw-host-pa                         | image-deleted          | 2023-11-16T16:09:20      | adaptor image with v |
| Total: 104 Select | ted: 1                  | £0993933              | © 1 2 3                                     | image-deleted<br>6 (2) | 2022.11.16T16.00.9/      | 10   25   50   All + |
| Details           |                         |                       |                                             |                        |                          |                      |
| Summary           |                         | Properties            |                                             |                        |                          | ,                    |
| Severity          | : 🔻 Major/None          | Affected o            | bject : org-root//w-host-<br>M84-4P adaptor | ack-test_HFP/pack-in   | nage-Cisco Systems Inc U | CSB-VIC-             |
| Last Transitio    | n : 2023-11-16T16:09:20 | Z Descriptio          | adaptor image with<br>5.2(3e) is deleted    | vendor Cisco System    | s Inc, model UCSB-VIC-M8 | 4-4P and version     |
| Actions           |                         | ID                    | 66868901                                    | Type                   | managen                  | nent                 |
| Acknowledge       | Fault                   |                       |                                             |                        |                          |                      |

### Métodos de Troubleshooting

Reinstalar pacote de pacote

Etapa 1. Faça o download do pacote de software em software.cisco.com.

Etapa 2. Para ver a falha de imagem excluída, navegue até a guia Equipment > Faults e selecione o alerta.

| Filters         | $\otimes$ | ▼ Filter ▼ Ad    | vanced Filter 🛉 Export 🎂 Pr | int Hide Fault Details |                                          |                  |                              | +                                           |
|-----------------|-----------|------------------|-----------------------------|------------------------|------------------------------------------|------------------|------------------------------|---------------------------------------------|
| Severity        | 73 ^      | Severity         | Code                        | ID                     | Affected object                          | Cause            | Last Transition              | Description                                 |
| Show All        |           | V                | F0436                       | 66868901               | org-root/fw-host-pa                      | image-deleted    | 2023-11-16T16:09:20          | adaptor image with v                        |
| Critical        |           | v                | F0436                       | 66868899               | org-root/fw-host-pa                      | image-deleted    | 2023-11-16T16:09:20          | adaptor image with v                        |
| V Wajor         |           | v                | F0436                       | 66868897               | org-root/fw-host-pa                      | image-deleted    | 2023-11-16T16:09:20          | adaptor image with v                        |
| Warning         |           | v                | F0436                       | 66868895               | org-root/fw-host-pa                      | image-deleted    | 2023-11-16T16:09:20          | adaptor image with v                        |
| Info            | -11       | Total: 104 Selec | EDADE                       | £0993333               | © 1 2 3                                  | hatalahuanemi    | 2023-11-16116-00-20          | hosert-controller ims<br>10   25   50   All |
| Condition       |           | Details          |                             |                        |                                          |                  | The name of host             | firmware<br>deleted                         |
| Soaking         |           | Summary          |                             | Properties             |                                          |                  | image                        | gaolotoa                                    |
| O Suppressed    |           | Severity         | : 🔻 Major/None              | Affected obj           | ect : org-root (w-host-p                 | ack-test_HFP/    | k-image-Cisco Systems Inc UC | SB-VIC-                                     |
| Category<br>All | 75        | Last Transitio   | on : 2023-11-16T16:09:20Z   | Description            | adaptor image with<br>5.2(3e) is deleted | vendor Cisco Sys | tems Inc, model UCSB-VIC-M84 | 1-4P and version                            |
| ✓ Generic       |           | Actions          |                             | ID                     | : 66868901                               | Тур              | e : managen                  | ent                                         |
| * Jointo        |           | Acknowledge      | Fault                       | ~                      |                                          |                  |                              |                                             |

Etapa 3. Navegue pela guia Equipment > Firmware Management > Downloads tasks e clique em Add próximo à parte inferior da tela para fazer o download do pacote.

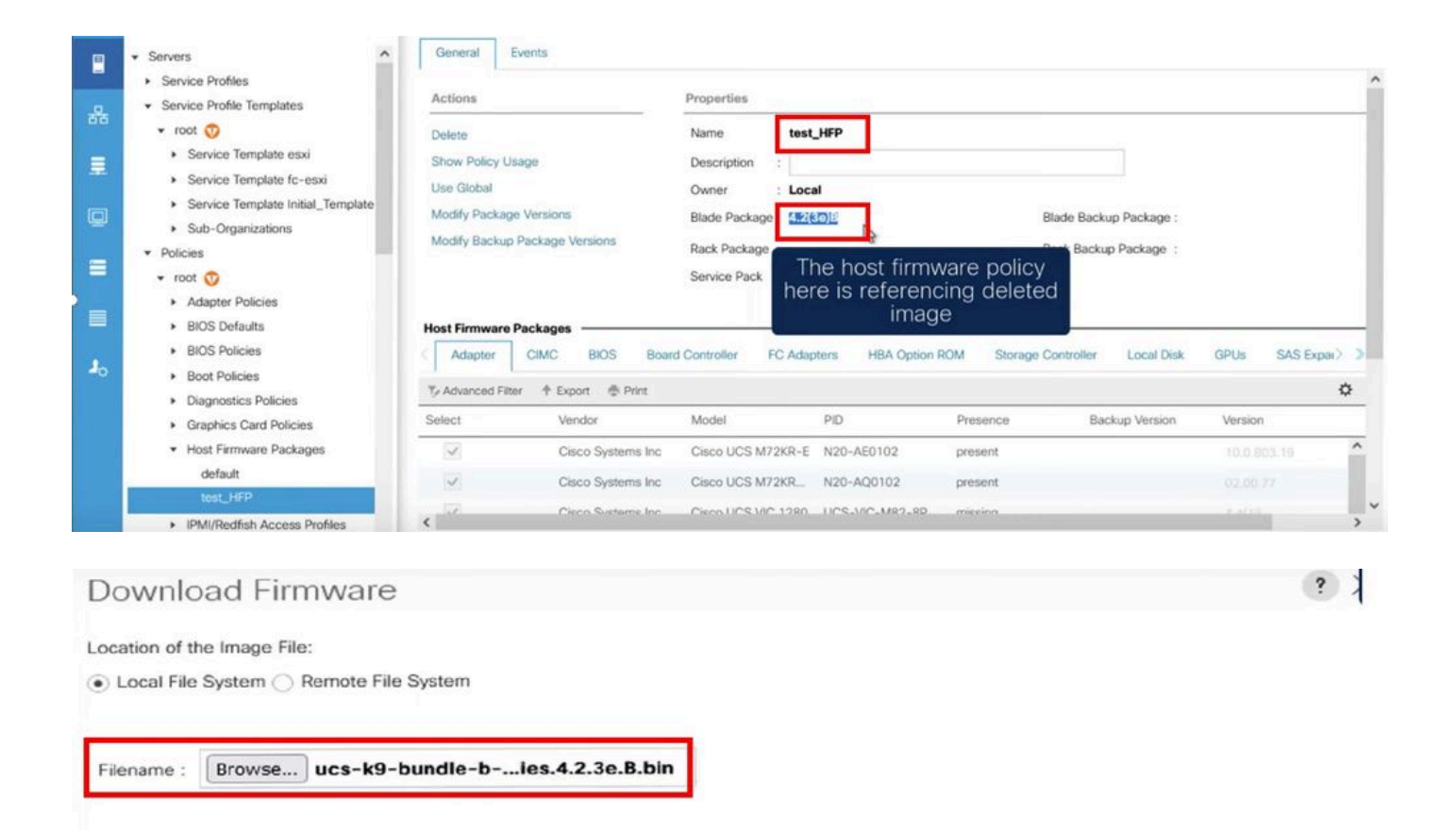

Re-download the package

### Excluir política

Etapa 1. Navegue até a política específica à qual o objeto afetado está fazendo referência.

| Filters            | $\otimes$ | ▼ Filter ▼ Ad     | vanced Filter 🕆 Export 🍈 Pr | int Hide Fault Details |                                                                 |                                                                        |                                                 | ¢                     | Ł |
|--------------------|-----------|-------------------|-----------------------------|------------------------|-----------------------------------------------------------------|------------------------------------------------------------------------|-------------------------------------------------|-----------------------|---|
| Severity           | 75 ^      | Severity          | Code                        | ID                     | Affected object                                                 | Cause                                                                  | Last Transition                                 | Description           |   |
| Show All           |           | V                 | F0436                       | 66863594               | org-root/fw-host-pa                                             | image-deleted                                                          | 2023-11-16T14:24:16                             | storage-controller im | ^ |
| Critical           |           | v                 | F0276                       | 65282558               | sys/switch-A/slot-2/                                            | link-down                                                              | 2023-10-05T15:23:05                             | ether port 2/8 on fab |   |
| Minor              | - 11      | v                 | F0277                       | 65282557               | sys/switch-A/slot-2/                                            | port-failed                                                            | 2023-10-05T15:23:05                             | ether port 2/6 on fab |   |
| Warning            |           | v                 | F0276                       | 65282556               | sys/switch-A/slot-2/                                            | link-diown                                                             | 2023-10-05T15:23:05                             | ether port 2/5 on fab |   |
| Info               | - 11      | v                 | E0374                       | 65269397               | evelowitch. Miners 9                                            | an in mant-in on archite                                               | 2022-10-05711-50-45                             | Druxar cumnlu 7 in fa | ~ |
| Condition          | - 18      | Total: 30 Selecte | ed: 1                       |                        | © (1) 2 Q                                                       | Image-                                                                 | deleted faults                                  | with                  | į |
| Cleared            | - 11      | Details           |                             |                        | ****                                                            | the nam                                                                | e of host firm                                  | ware                  |   |
| Soaking            |           | Summary           |                             | Properties             |                                                                 |                                                                        | policy                                          |                       | ^ |
| Suppressed         |           | Severity          | : 👽 Major/None              | Affected object        | : org-root fw-host-pa                                           | ack-4.11c/pack-image-l                                                 | SI Logic Symbios Logic                          | LSI MegaRAID          |   |
| Category           | 75        | Last Transitio    | n: 2023-11-16T14:24:16Z     | Description            | SAS 2208 ROMBISTO<br>storage-controller in<br>SAS 2208 ROMB and | mage-controller<br>mage with vendor LSI Lo<br>d version 23.33.1-0058[5 | gic Symbios Logic, mod<br>49.03.0 NA is deleted | el LSI MegaRAID       |   |
| Generic     Server |           | Actions           | Fault                       |                        | : 66863594                                                      | Туре                                                                   | : managen                                       | nent                  | ~ |

Etapa 2. Navegue pela guia Servers > Policies > Host Firmware Packages e selecione a política afetada.

Etapa 3. Na política afetada selecionada anteriormente, clique em "Mostrar uso da política" para confirmar se nenhum perfil de serviço ou modelo atual está usando essa política.

|                | Servers                                                                                                    | General Events                                                                                          |                                                             |                                                                               |                               |                           |                                              |                    |          |     |
|----------------|----------------------------------------------------------------------------------------------------|----------------------------------------------------------------------------------------------------|-------------------------------------------------------------|-------------------------------------------------------------------------------|-------------------------------|---------------------------|----------------------------------------------|--------------------|----------|-----|
| *              | Service Profiles     Service Profile Templates     Policies     root      Adapter Policies     BIOS Defaults     BIOS Policies     Boot Policies     Dissensation Definition | Actions<br>Delete<br>Show Policy Usage<br>Use Global<br>Modify Package Version<br>Modify Backup Package | ns<br>e Versions                                            | Properties Name : 4.11 Description : Owner Blade Pack Rack Packa Sension Pack | sure that this<br>not being u | policy is<br>sed          | ade Backup Package :<br>ick Backup Package : |                    |          | _   |
|                | Graphics Card Policies     Host Firmware Packages                                                                                                    | Host Firmware Package                                                                                   |                                                             |                                                                               |                               |                           |                                              |                    |          | _   |
| J <sub>0</sub> | 4.11c<br>default<br>test_HFP<br>• IPM//Pedfish Access Profiles                                                                                                    | Adapter CIMC                                                                                            | BIOS Boar                                                   | rd Controller FC Ada                                                          | PID                           | ROM Storage (<br>Presence | Controller Local Disk<br>Backup Version      | GPUs S<br>Version  | AS Expar | ¢   |
|                | Information ACCESS Profiles     KVM Management Policies     Local Disk Config Policies     Maintenance Policies     Maintenance Policies                                     |                                                                                                    | Cisco Systems Inc<br>Cisco Systems Inc<br>Cisco Systeme Inc | Cisco UCS M72KR-E<br>Cisco UCS M72KR<br>Cisco UCS M72KR                       | N20-AE0102<br>N20-AQ0102      | N/A<br>N/A<br>N/A         |                                              | <not set=""></not> | *        | ^ v |

| ervice Frome                                                                                                    | s/Templates Including                       | 4.11c                                              |                                       |
|----------------------------------------------------------------------------------------------------|---------------------------------------------|----------------------------------------------------|---------------------------------------|
| Service Profiles/Templa                                                                                          | ates                                        |                                                    |                                       |
| e policy 4.11c is includ                                                                                         | ed in the service profiles/templates listed | in the table below.                                |                                       |
| T₂ Advanced Filter ↑ E                                                                                           | Export 🚔 Print                              |                                                    |                                       |
| and the second second second second second second second second second second second second second second second |                                             |                                                    | · · · · · · · · · · · · · · · · · · · |
| Name                                                                                                    | Assoc State                                 | Overall Status                                     | Server                                |
| Name                                                                                                    | Assoc State                                 | Overall Status<br>No data available<br>Ensure that | this policy is                        |

### Etapa 4. Selecione delete.

| æ              | All                                                             | Servers / Polic | ies / root / Host Firmware     | R / 4.11c                |                     |             |                 |
|----------------|-----------------------------------------------------------------|-----------------|--------------------------------|--------------------------|---------------------|-------------|-----------------|
| <u> </u>       | Servers     Service Profiles                                    | General         | Events                         |                          |                     |             |                 |
| ***            | <ul> <li>Service Profile Templates</li> <li>Policies</li> </ul> | Delete          |                                | Properties<br>Name : 4.1 | 1c                  |             |                 |
| E              | <ul> <li>root <ul> <li>Mapter Policies</li> </ul> </li> </ul>   | Show Policy U   | sage                           | Description :            |                     |             |                 |
| Q              | <ul> <li>BIOS Defaults</li> <li>BIOS Policies</li> </ul>        | Modify Packag   | e Versions<br>Package Versions | Blade Package :          | a                   |             | Blade Backup Pa |
| =              | Boot Policies     Diagnostics Policies                          | During          |                                | Service Pack :           |                     |             | наск васкор Рас |
|                | Graphics Card Policies     Host Firmware Packages               | delete po       | licy <mark>.</mark>            |                          |                     |             |                 |
| J <sub>o</sub> | 4.11c Copy<br>default Copy XML                                  | Adapter         | CIMC BIOS Board                | d Controller FC Ada      | epters HBA Option I | ROM Storage | Controller L    |
|                | IPMI/Redfish Aco     Delete                                     | Select          | Vendor                         | Model                    | PID                 | Presence    | Backup          |
|                | <ul> <li>KVM Management Patieta</li> </ul>                      |                 | Cisco Systems Inc              | Cisco UCS M72KR-E        | N20-AE0102          | N/A         |                 |
|                | <ul> <li>Local Disk Config Policies</li> </ul>                  |                 | Cisco Systems Inc              | Cisco UCS M72KR          | N20-AQ0102          | N/A         |                 |
|                | Maintenance Policies     Management Firmware Packages           | <               | Ciero Sveteme Ion              | Cisco LICS V/C 1280      | LICS.V/C.MR7.80     | N/A         |                 |

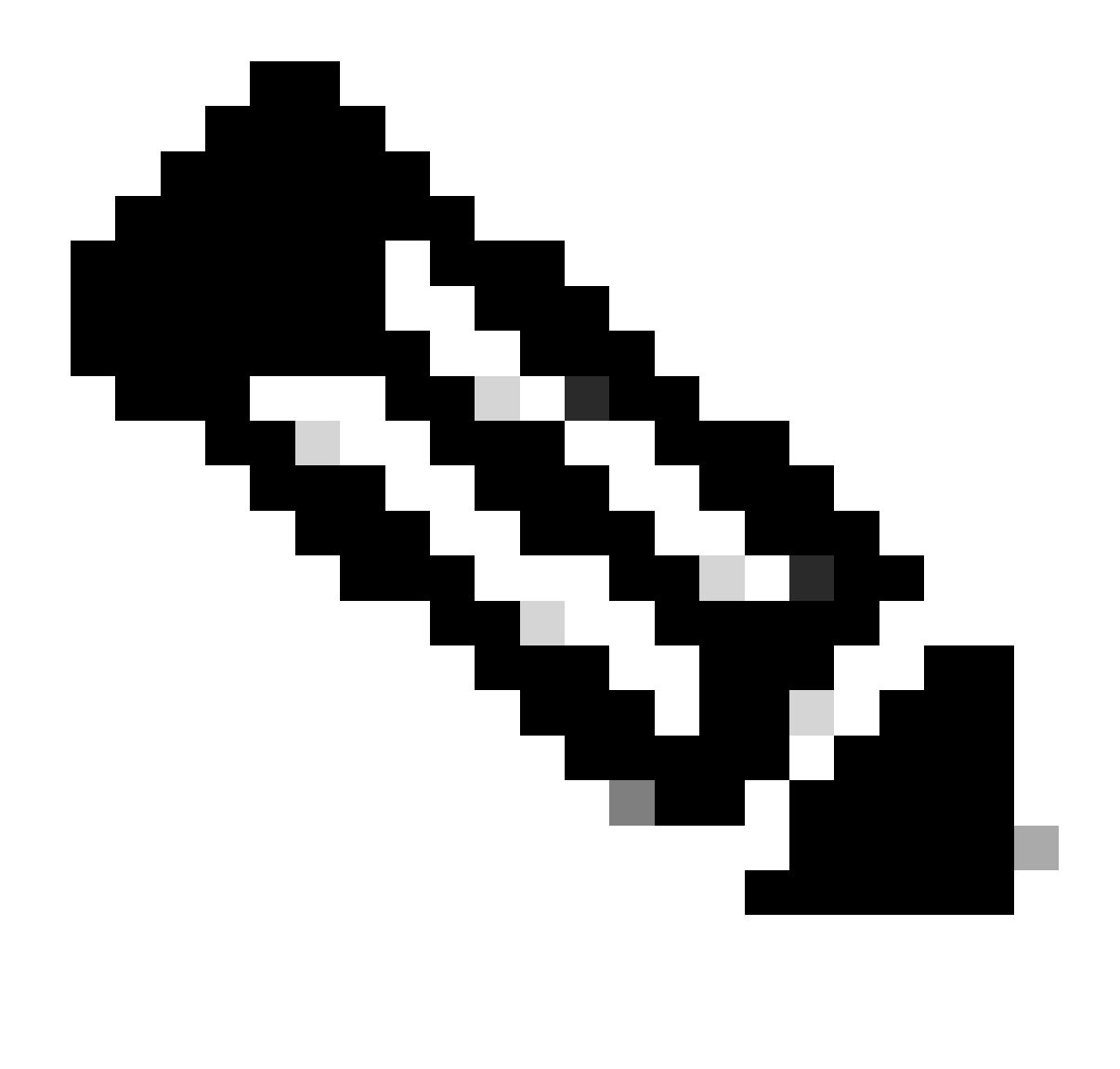

Observação: como prática recomendada, certifique-se de que a versão do pacote não esteja em uso no momento em nenhum modelo de perfil de serviço selecionando show policy usage. Se não estiver em uso, continue para excluir a política clicando com o botão direito do mouse nela e selecionando excluir.

### Modificar Versão do Pacote

Etapa 1. Navegue pela guia Servers > Policies > Host Firmware Packages > No painel direito, selecione a política afetada e clique em Info.

|    | - Second                                         | Host Firmware Pac | cages                  |        |                   |          |         |   |
|----|--------------------------------------------------|-------------------|------------------------|--------|-------------------|----------|---------|---|
| -  | Service Profiles                                 | + - 🏷 Advance     | ed Filter 🔶 Export 💮 P | rint   |                   |          |         | ¢ |
|    | <ul> <li>Service Profile Templates</li> </ul>    | Name              | Туре                   | Vendor | Model             | Presence | Version |   |
|    |                                                  | ▶ 4.11c           |                        |        |                   |          |         |   |
| =  | 👻 root 🥎                                         | default           |                        |        |                   |          |         |   |
|    | <ul> <li>Adapter Policies</li> </ul>             |                   |                        |        |                   |          |         |   |
|    | <ul> <li>BIOS Defaults</li> </ul>                | test_HFP          |                        |        |                   |          |         |   |
| -  | <ul> <li>BIOS Policies</li> </ul>                |                   |                        |        |                   |          |         |   |
| -  | <ul> <li>Boot Policies</li> </ul>                |                   |                        |        |                   |          |         |   |
|    | <ul> <li>Diagnostics Policies</li> </ul>         |                   |                        |        |                   |          |         |   |
| _  | <ul> <li>Graphics Card Policies</li> </ul>       |                   |                        |        |                   |          |         |   |
|    | <ul> <li>Host Firmware Packages</li> </ul>       |                   |                        |        |                   |          |         |   |
|    | 4.11c                                            |                   |                        |        |                   |          |         |   |
| 40 | default                                          |                   |                        |        |                   |          |         |   |
|    | test_HFP                                         |                   |                        |        |                   |          |         |   |
|    | <ul> <li>IPMI/Redfish Access Profiles</li> </ul> |                   |                        |        |                   |          |         |   |
|    | <ul> <li>KVM Management Policies</li> </ul>      |                   |                        |        |                   |          |         |   |
|    | <ul> <li>Local Disk Config Policies</li> </ul>   |                   |                        | (+) A  | dd 🗉 Delete 🔘 pfo |          |         |   |
|    | <ul> <li>Maintenance Policies</li> </ul>         |                   |                        |        | 0                 |          |         |   |
|    | Management Firmware Packages                     |                   |                        |        |                   |          |         |   |
| 0  |                                                  |                   |                        |        |                   |          |         |   |

Etapa 2. Na política afetada selecionada anteriormente, clique em "Show policy Usage" para confirmar se nenhum perfil de serviço atual ou modelo está usando essa política.

| Actions                                                                                                |                    | Properties                                                                    |                      |                |                                           |                |      |              |      |
|----------------------------------------------------------------------------------------------------|--------------------|-------------------------------------------------------------------------------|----------------------|----------------|-------------------------------------------|----------------|------|--------------|------|
| Delete<br>Show Policy Usage<br>Use Global<br>Modify Package Versions<br>Modify Backup Package Versions |                    | Name :<br>Description :                                                       | 4.11c                |                |                                           |                |      |              |      |
|                                                                                                    |                    | Owner : Local<br>Blade Package : 4.1(1c)B<br>Rack Package :<br>Service Pack : |                      |                | Ensure that this policy is not being used |                |      |              |      |
| Adapter                                                                                                | CIMC BIOS Boa      | rd Controller                                                                 | FC Adapters          | HBA Option     | ROM Storage Controlle                     | er Local Disk  | GPUs | SAS Expander | > >  |
| Advanced Filter                                                                                        | 🕈 Export 🛛 🚔 Print |                                                                               |                      |                |                                           |                |      |              | ₽    |
| lect                                                                                                   | Vendor             | Model                                                                         |                      | PID            | Presence                                  | Backup Version | Vers | sion         |      |
| $\checkmark$                                                                                           | Cisco Systems Inc  | Cisco UCS N                                                                   | 172KR-E              | N20-AE0102     | present                                   |                |      | 0.803.19     | 1    |
| ~                                                                                                    | Cisco Systems Inc  | Cisco UCS N                                                                   | 172KR-Q              | N20-AQ0102     | present                                   |                |      |              |      |
|                                                                                                    |                    | Cieco LICS V                                                                  | IC 1280              | UCS-VIC-M82-8P | missing                                   |                |      |              |      |
|                                                                                                    | Cisco Systems Inc  |                                                                               |                      |                |                                           | ОК             |      | Cancel       | Hel  |
| Service Pro                                                                                            | Profiles/Ter       | mplates  <br>service profiles/                                                | Includ<br>(templates | ling 4.11      | C<br>ble below.                           | ОК             |      | Cancel       | Help |
| Service Pro                                                                                            | Profiles/Ter       | mplates i<br>service profiles/                                                | Includ<br>Itemplates | ling 4.11      | C<br>ble below.<br>Overall Status         | OK             | Ser  | Cancel       | Hel  |

Etapa 3. Selecione "Modify Package Versions" e, remova ou substitua o pacote de pacote de

blade ou rack ao qual ele faz referência, depois escolha "Apply" para salvar as alterações.

| Properties for: 4.110                                     | Modify Package Versions                                                   | ×                                                                 |          |
|-----------------------------------------------------------|---------------------------------------------------------------------------|-------------------------------------------------------------------|----------|
| General Events                                            | Blade Package :                                                           |                                                                   |          |
| Actions                                                   | Rack Package :     Chorset       Service Pack :     4.1(3b)B              |                                                                   |          |
| Delete<br>Show Policy Usage<br>Use Global                 | The images from Service Pack will take precedence<br>Excluded Components: | e over the images from Blade or Rack Package                      |          |
| Modify Package Versions<br>Modify Backup Package Versions | Adapter BIOS Board Controller CIMC FC Adapters Flex Flash Controller      | Set it to <not set=""> or to the correct version that exist</not> |          |
| Adapter CIMC BIOS                                         | GPUs<br>HBA Option ROM                                                    |                                                                   | GPUs SAS |
| Select Vendor                                             | Host NIC Option ROM                                                       |                                                                   | Version  |
| Cisco Sys                                                 | NVME Mswitch Firmware                                                     | 1                                                                 | 10.0.803 |
| Cisco Sys                                                 | < >                                                                       |                                                                   |          |
| Cisco Sys                                                 |                                                                           |                                                                   |          |
|                                                           |                                                                           | OK Cancel Help                                                    | Cano     |

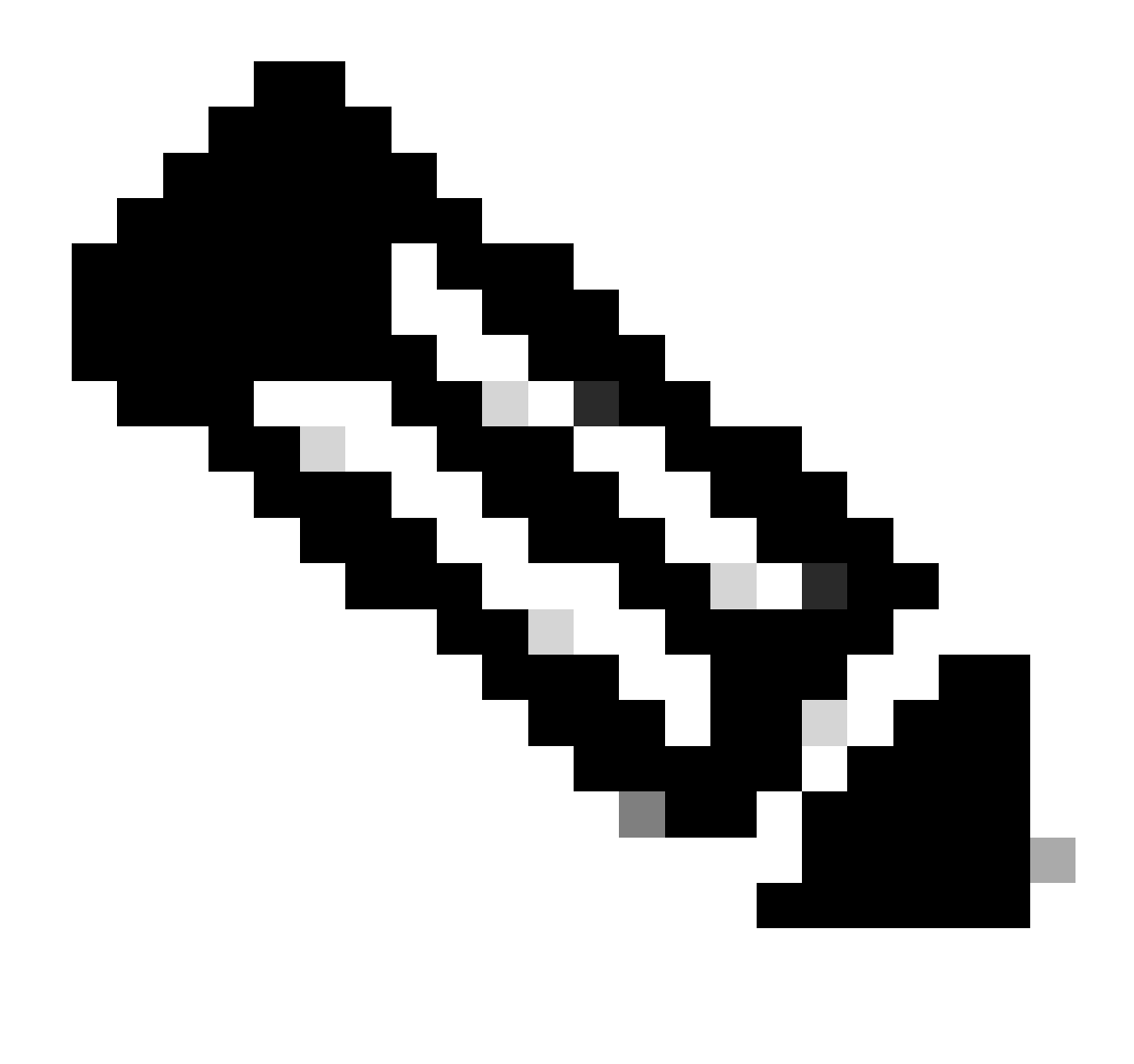

Observação: as etapas de solução de problemas mencionadas anteriormente não causam interrupções.

### Informações Relacionadas

Limpar vídeo de alertas "Imagem excluída"

Gerenciando pacotes de firmware de host

software.cisco.com

#### Sobre esta tradução

A Cisco traduziu este documento com a ajuda de tecnologias de tradução automática e humana para oferecer conteúdo de suporte aos seus usuários no seu próprio idioma, independentemente da localização.

Observe que mesmo a melhor tradução automática não será tão precisa quanto as realizadas por um tradutor profissional.

A Cisco Systems, Inc. não se responsabiliza pela precisão destas traduções e recomenda que o documento original em inglês (link fornecido) seja sempre consultado.